## TÉLÉSANTÉ Réseau québécois

de la télésanté

# IGIE DES SYMPTÔMES

Aide-mémoire- Représentant du patient

## **ÉTAPE 1** - Connexion au portail

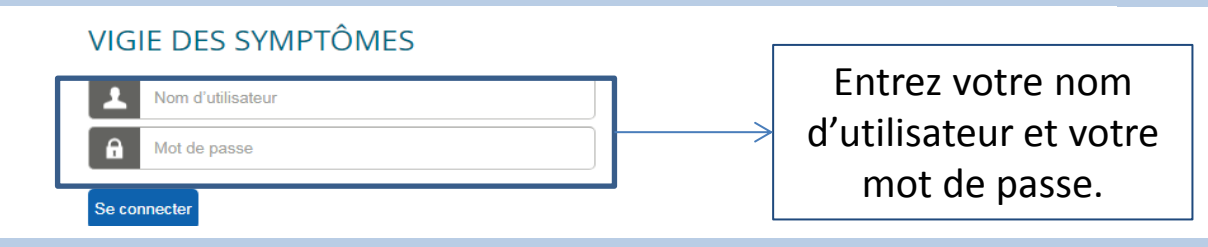

### ÉTAPE 1.1 - S'il s'agit de la première connexion , changez votre mot de passe

| Portail Patient                                          |                                                                                                    | 은 Bonjour Sabrina ㅅ                 |
|----------------------------------------------------------|----------------------------------------------------------------------------------------------------|-------------------------------------|
| Dossier de santé    Image: Changer de dossier de santé > | Commençons!<br>Veuillez sélectionner le nom du patient dans le sélecteur d'enregistrements de santé du menu principal pour commencer. Si vous souhait<br>propre dossier ou à un autre patient ne figurant pas dans cette liste, contactez votre intervenant de portail patient.<br>Health Record | Compte<br>Profil<br>Déconnexion     |
| Menu<br>Recueil<br>Santé<br>et Services sociaux          | Switch Health Record > Appuyez sur votr<br>barre du haut à dro                                                                                                    | e nom dans la<br>ite et cliquez par |
| Québec                                                   | la suite sur «                                                                                                    | « Profil ».                         |

Le Portail Patient veille à ce que vos données restent confidentielles et sécurisées. Nous vous recommandons également de mettre à jour

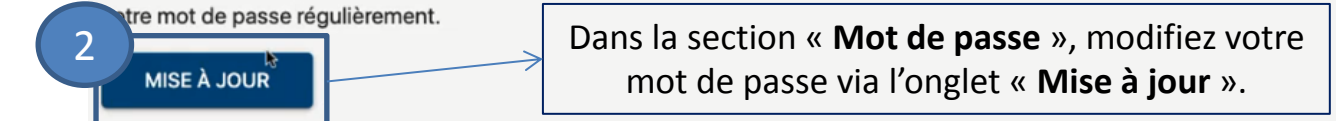

### ÉTAPE 2 - Allez dans le dossier santé du patient

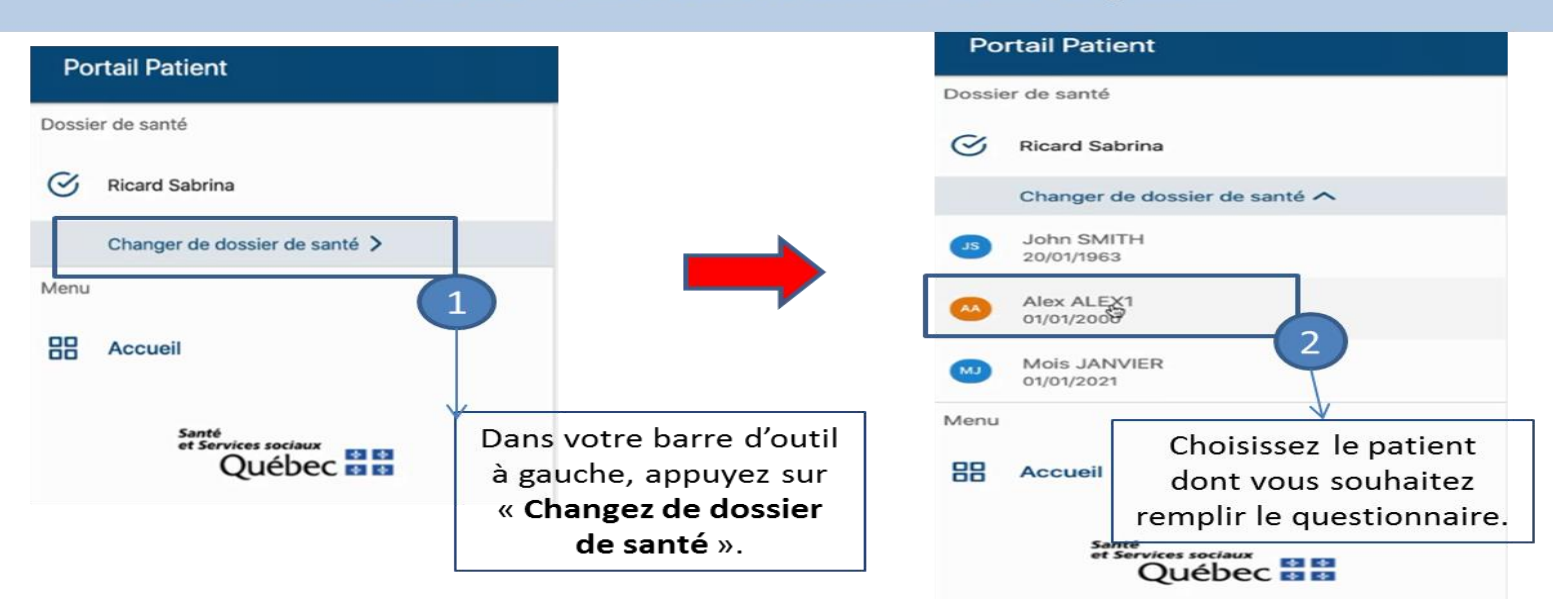

### ÉTAPE 3 - Complétez le questionnaire santé

| Por     | tail Patient                            |                                                                     |                                                | ⊖ Bonjour Sabrina > |
|---------|-----------------------------------------|---------------------------------------------------------------------|------------------------------------------------|---------------------|
| Dossier | r de santé<br>Alex ALEX1<br>01/01/2000  | Activités de santé                                                  |                                                |                     |
| Menu    | Changer de dossier de santé >           |                                                                     |                                                | 08-janv2021         |
| -∿-     | Activités de santé                      | Fournissez vos données au besoin en utilisant le bouton ci-dessous. |                                                |                     |
| Φ       | Plan de suivi                           | ENTF                                                                |                                                |                     |
|         |                                         |                                                                     |                                                |                     |
| Po      | ortail Patient                          |                                                                     | ويتشرجون الاستبيار المحصور المتقار استار ومريا | 🐣 Bonjour Sabrina > |
| Dossi   | er de santé<br>Alex ALEX1<br>01/01/2000 | Activités de santé                                                  |                                                |                     |
|         | Changer de dossier de santé >           |                                                                     | - /                                            | 08-janv2021         |
| Menu    |                                         |                                                                     | Sélectionnez la case                           | «                   |
| ~       | Activités de santé                      | Entrer un résultat supplémente                                      | <b>Ouestionnaire CHSLD</b> » et ann            |                     |
| ц       | Plan de suivi                           | Questionnaire CHSLD                                                 |                                                |                     |
| $\sim$  | Résultats                               | SUIVANT ANNULER                                                     | «Suivant » pour debuter le qu                  | estionnaire.        |

Complétez les trois ou quatre questions liées à la COVID-19 portant sur les signes et symptômes du patient. <u>Il est possible de cocher PLUS D'UN symptôme par question.</u>

Pour remplir le questionnaire de suivi d'un autre patient, reprendre à partir de l'étape 2 en allant le sélectionner dans votre barre de contrôle de gauche dans « Changer de dossier santé ».

| Dossier de santé |                               |  |
|------------------|-------------------------------|--|
| S                | Alex ALEX1<br>01/01/2000      |  |
|                  | Changer de dossier de santé A |  |
| JS               | Ricard Sabrina                |  |
|                  | John SMITH<br>20/01/1963      |  |
| MJ               | Mois JANVIER<br>01/01/2021    |  |
| Menu             |                               |  |
| ~                | Activités de santé            |  |
| φ                | Plan de suivi                 |  |

### **ÉTAPE 4** - Terminer la session

Lorsque vous avez terminé de remplir le questionnaire de suivi patient, veuillez vous déconnecter de la session. Pour se faire, appuyez sur "Bonjour *Votre nom*" dans le coin en haut à droite et appuyez sur « **Déconnexion** ».

|          | ິ Bonjour Sabrina ∧ |
|----------|---------------------|
| ccéder à | Compte<br>Profil    |
|          | [→ Déconnexion      |